#### ※注意※

ご契約によっては IPV6 サービスをご利用いただけないプランや、別途 IPV6 サービス のお申込みが必要なプランがございます。

IPV6 サービスについてのお申込みや、ご利用いただけるプランかどうかの確認について は、ご契約のケーブルテレビ局までお問い合わせをお願いいたします。

お客様でご用意された無線ルーターの IPV6 設定については、ご利用の無線ルーターメ ーカーへご相談をお願いいたします。

#### (1) BUFFALO 製 WSR-1800AX4-KH

■ブラウザを起動します。

| T Yahoo! JAPAN                                                                                        | × +                                                                                                    |                                                                                                    |                                            | -             |     | ×   |
|----------------------------------------------------------------------------------------------------|----------------------------------------------------------------------------------------------------|----------------------------------------------------------------------------------------------------|--------------------------------------------|---------------|-----|-----|
| + C A A                                                                                               | https://www.yahoo.co.jp                                                                                                    | A* 🚖                                                                                                    | £∕≊                                        | œ             | (8) |     |
| ▲ ホームページに設定する                                                                                         |                                                                                                    | Vahoo! BB                                                                                                    | 言っす版                                       | וטיבית        | してい | 7 - |
| - DAVL                                                                                                | REAL DATE OF THE SALES                                                                                                    | Р<br>74 л-к                                                                                                    | ×-                                         | -JL           |     |     |
|                                                                                                    | ウェブ 画像 動画 知恵袋 地図 リアルタイム 一覧▼<br>Q 板                                                                                                    | ¢ <u>ج</u>                                                                                                    |                                            |               |     |     |
| »木<br>● ショッピング                                                                                        | け拓哉のバラエティー酸組「木村さ~~ん!」配信中 ≫トミカ特集 働く車や往年の名車<br>==-ス 経済 エンタメ スポーツ 国内 国際 IT・科学 地域                                                                                          | 車など人気モデルカ                                                                                                    | (集合                                        |               | G   | ×   |
| <ul> <li>ペヤフオク!</li> <li>PayPayフリマ     <li>ZOZOTOWN     <li>LOHACO</li> <li>トラベル</li> </li></li></ul> | 1/30(月) 14:55度新<br>・トヨタ 販売台数が3年連続世界1位 ロ 204<br>・独がりに較車供与 時間かかった訳 (四) ロ 78<br>・首相長男に観光の動機なし 外務省 (四) ロ 728<br>「猫豆投げて<br>5 英元首相 ブーチン氏に脅迫受けた ロ 343<br>ガコ0(月) 10:27<br>毎日報閲 | CAfee<br>An State<br>An State<br>An S | - <sup>トータルフC</sup><br>先でも<br>安全に<br>アーネット | 1 <b>テクショ</b> | X   |     |
| <ul> <li>■ 一休.com</li> <li>■ 一休.comレストラン</li> <li>6 出前館</li> <li>■ 7</li> </ul>                       | ・ジャージー 遮貝に「招気」 74年 小り 口 Tas ・ジャージ姿で練習 ダル母校が激変 (27) ロ 101 ・キスマイ玉森 横尾の結婚にエール (27) ロ 34 ・川嶋あい 中学時代は毎日カップ麺 ロ 558 もっと見る トピックス一覧                                             | 」:Micros                                                                                                    | soft E                                     | dge           | 2   | ]   |

■画面上部のアドレスバーへ、「192.168.11.1」と入力し、エンターキーを押します。

| C A d       | https://www.yahoo.co.jp ←①クリック | A* ★      |
|-------------|--------------------------------|-----------|
| ホームページに設定する |                                | Yahoo! BB |
| A 102 168   |                                |           |
| ₩ 132.100   |                                |           |
|             | ウェブ 画像 動画 知恵袋 地図 リアルタイム 一覧▼    |           |
|             |                                | 0 樟李      |

■ログイン画面が表示されます。ルータ付属のセットアップカード、もしくはルータ底面に記 載されている「本機ログイン用」のユーザー名とパスワードを入力し、「ログイン」をクリック します。

| <b>BUFFALO</b><br>Air Station<br>WSR-1166DHP3 Version 1.16 | BUFFALD         Model WSR-1166DHPL           セットアップカード              ・             ・                    |
|------------------------------------------------------------|----------------------------------------------------------------------------------------------------|
| ユーザー名<br>admin<br>パスワード                                    | <ul> <li>本線ログイン用         <ul> <li>ユーザー名:admin</li></ul></li></ul>                                      |
|                                                            | 本意いのスマホエのRawtup アプリをインストールし、このGRコードを読み込むだけで無意味時が完了します。み使いの意味に応じてどちらかを読み込んでするい、 NRRユードは第72ソークユーアの意味解すす。 |
| ログイン                                                       | ー②クリック                                                                                                 |

■「詳細設定」をクリックします。

| BUFFALD                                                                                                    |                                       | ń                                                | • (                                     |                                    | G         |
|----------------------------------------------------------------------------------------------------|---------------------------------------|--------------------------------------------------|-----------------------------------------|------------------------------------|-----------|
| <b>奈奈</b><br><b>無線LAN</b><br>2.4 GHZ (11n/g/b)<br>SSID: Buffalo-G-5028<br>5 GHZ (11ac/n/a)<br>SSID: Buffalo-A-6028 | ((小)))<br>AOSS<br>AOSS/WPS<br>WPS: 有动 | <b>ゲストポート</b><br>ユーザー認証: Off<br>SSID: Guest-6028 | <b>冷</b><br>i・フイリ<br>ステータ<br>利用期限<br>です | <b>レター</b><br>ス:停止<br>: 「トフィルター」は: | Off<br>無効 |
| <b>デパイスコントロール</b><br>展線:17<br>有線:1                                                                                 |                                       | クリック→                                            | <b>ф</b> ,<br>1948182                   | 定                                  |           |
|                                                                                                    |                                       |                                                  |                                         |                                    |           |

■「Internet」をクリックし、「IPv6」をクリックします。

次に、「IPv6 ブリッジを使用する」を選択し、「設定」をクリックします。

| BUFFALD                                                                                |                                                                                                    | n     |   | (j)     | Ŧ            | G→          |
|----------------------------------------------------------------------------------------|----------------------------------------------------------------------------------------------------|-------|---|---------|--------------|-------------|
| Internet<br>PPPoE<br>アドレス変換<br>IPv6<br>中②クリンク<br>LAN<br>無線設定<br>セキュリティー<br>管理<br>ステータス | <ul> <li>○ IPv6を使用しない</li> <li>○ インターネット@スタートを行う</li> <li>□ IPv6ブリッジを許可する</li> <li>○ NITフレッツ光ネクストを使用する</li> <li>○ IPv6ブリッジを使用する</li> <li>● IPv6ブリッジを使用する</li> </ul> | シクリック | ] | リックー    | •            |             |
| Air Station WSR-1166DHPL2 Version 1.0                                                  | 4                                                                                                    |       |   | Copyrig | jht © 2020 B | uffelo Inc. |

■「設定中です…」と表示されましたら、そのまましばらくお待ちください。 表示が消えましたら、ブラウザを閉じて終了します。

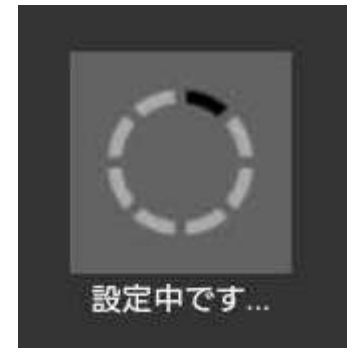

### (2) NEC 製 PA-WX3000HP

■ブラウザを起動します。

| T Yahoo! JAPAN                                                                     | ×   +                                                                                                    |                                         |                                       |                               | -                      |          | ×    |
|------------------------------------------------------------------------------------|----------------------------------------------------------------------------------------------------|-----------------------------------------|---------------------------------------|-------------------------------|------------------------|----------|------|
| < C A ∆                                                                            | https://www.yahoo.co.jp                                                                                                    | A                                       | n 🚖                                   | £^≡                           | œ                      |          |      |
| ▲ ホームページに設定する                                                                      |                                                                                                    | Ya                                      | hoo! BB                               | 合つす版                          | טיבית                  | 版 ヘ      | J. 1 |
| トラベル                                                                               |                                                                                                    |                                         | <b>р</b><br>カード                       | ×                             | -JL                    |          |      |
|                                                                                    | ウェブ 画像 動画 知恵袋 地図 リアルタイム 一覧▼                                                                                                    | Q 検索                                    |                                       |                               |                        |          |      |
| ⇒木                                                                                 | 村拓設のバラエティー番組「木村さ〜〜ん!」配信中 »トミカ特集 働く車や往<br>ニュース 経済 エンタメ スポーツ 国内 国際 IT・科学 地域                                                                                          |                                         | モデルが                                  | <b>\$</b> 8                   |                        | <        | Ð×   |
| ★ ヤフオク!<br>ダ PayPayフリマ<br>図 ZOZOTOWN<br>■ LOHACO                                   | 1/20(月) 14:54要新<br>・トヨタ 販売台数が3年連続世界1位 ロ 204<br>・独がウに戦車供与 時間かかった訳(1100 ロ 756)<br>・首相長男に観光の動機なし 外務省(1100 ロ 726)<br>協立投げて<br>・美元首相 ブーチン氏に各追受けた ロ 343<br>1/30(月) 10:27 |                                         | <sup>マカフィー</sup><br>外出ゲ<br>より安<br>インタ | **- タルフ<br>むでも<br>そ全に<br>ーネット | □ <del>,</del> ,<br>、を | 7        |      |
| <ul> <li>▲ トラペル</li> <li>▲ 一体.com</li> <li>▲ 一体.comレストラン</li> <li>図 出前館</li> </ul> | 毎日制蔵<br>・ガーシー議員に「招伏」74年ぶり 0 1458<br>・ジャージ姿で練習 ダル母校が激変 (200) 0 101<br>・キスマイ玉泰 横尾の結婚にエール(200) 0 34<br>・川嶋あい) 中学時代は毎日カップ麺 0 558                                       | 例:Mi                                    | cros                                  | oft E                         | Edge                   | 9        | ]    |
| m                                                                                  | もっと見る トピックス一覧                                                                                                    | .,,,,,,,,,,,,,,,,,,,,,,,,,,,,,,,,,,,,,, |                                       | • 月割())                       | 計算した金                  | <b>W</b> |      |

■画面上部のアドレスバーへ、「http://aterm.me/」と入力し、エンターキーを押します。

| C A d       | トttps://www.yahoo.co.jp ←①クリン | ック         | Α۴ ★      |
|-------------|-------------------------------|------------|-----------|
| ホームページに設定する |                               |            | Yahoo! BB |
| A http://   |                               |            |           |
|             | aterm.me/                     | -+-21#9    |           |
|             |                               |            |           |
|             | ウェブ 画像 動画 知恵装 地図              | リアルタイム 一覧▼ |           |

### ■ログイン画面が表示されます。

| コ <b>グイン</b><br>「ユーザー名」には「admin」と半角小文字で入力し、「パスワード」には、本商品本体のうべ<br>れた数字6桁のパスワード (Web PW) を入力して、 [ログイン] をクリックしてください。<br>ユーザー名 |       |
|----------------------------------------------------------------------------------------------------|-------|
| 「ユーザー名」には「admin」と半角小文字で入力し、「パスワード」には、本商品本体のうべ.<br>れた数字6桁のパスワード(Web PW)を入力して、 [ログイン] をクリックしてください。<br>ユーザー名                  |       |
| ユーザー名                                                                                                    | ルに記載さ |
|                                                                                                    |       |
| パスワード                                                                                                    |       |

■ここで無線ルータの「WebPW(数字6桁)」を確認します。

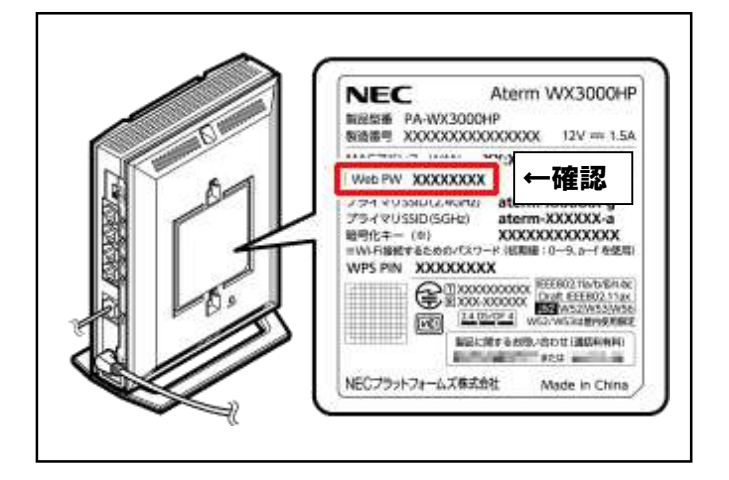

■ユーザー名に「admin」、パスワードに先ほど確認した

無線ルータの「WebPW」を入力していただき、「ログイン」をクリックします。

| ozatelek<br>(3000HP<br>XXXXX        |                                                                      |      |
|-------------------------------------|----------------------------------------------------------------------|------|
| コグイン                                |                                                                      |      |
| 「ユーザー名」には「admin」<br>れた数字6桁のパスワード(We | と半角小文字で入力し、「パスワード」には、本商品本体のラベル<br>'eb PW) を入力して、 [ログイン] をクリックしてください。 | に記載さ |
|                                     |                                                                      |      |
|                                     |                                                                      |      |
| ユーザー名                               | admin                                                                |      |
| ユーザー名<br>パスワード                      | admin                                                                | -    |
| ユーザー名<br>パスワード                      | admin                                                                |      |

■「クイック設定 web」が開きましたら、「基本設定」内の「基本設定」をクリックします。

| クイック設定Web<br>お使いの機器は<br>Aters VV33000HP<br>ATERI-XXXXXXX<br>装置情報 | <b>*</b>                                                                                                    | Aterm<br>使い方<br>C 最新状態に更新 |
|------------------------------------------------------------------|----------------------------------------------------------------------------------------------------|---------------------------|
| 装置名<br>動作モード<br>IPv4接続状態<br>基本設定<br>・基本設定<br>・ ###thratue        | ATERM-XXXXXX         ローカルルータ         IPv4 インターネット利用可能         Wi-Fi (無線LAN)設定         ・ Wi-Fi (無線LAN)設定         ・ Wi-Fi (無線LAN)設定         ・ Wi-Fi (無線LAN)設定         ・ Wi-Fi (無線LAN)設定         ・ Wi-Fi (無線LAN)設定         ・ Wi-Fi (無線LAN)設定         ・ Wi-Fi (無線LAN)設定         ・ Wi-Fi (無線LAN)設定         ・ Wi-Fi (無線LAN)設定         ・ Wi-Fi (無線LAN)設定         ・ Wi-Fi (無線LAN)         ・ Wi-Fi (無線LAN)         ・ Wi-Fi (現場会社)         ・ Wi-Fi (現場会社)         ・ Wi-Fi (現場会社)         ・ Wi-Fi (現場会社)         ・ Wi-Fi (現場会社)         ・ Wi-Fi (現場会社)         ・ Wi-Fi (現場会社)         ・ Wi-Fi (別 | <u>پ</u>                  |

■「装置名/動作モード」内の「自動判定」をクリックし、「OFF」にします。

次に、「IPv6 動作モード」のプルダウンメニューをクリックし、

「IPv6 ブリッジ」を選択します。その後、ページ下部にある「設定」をクリックします。

| クイック設定Web<br>お使いの機器は<br>Aterm WX3000HP<br>ATERN-XXXXXX<br>現在の<br>状態 | Aten<br>مترجم المربقة المربعة المربعة المربعة المربعة المربعة المربعة المربعة المربعة المربعة المربعة المربعة المربعة الم |
|---------------------------------------------------------------------|----------------------------------------------------------------------------------------------------|
| 🗘 基本設定                                                              |                                                                                                    |
| 装置名/動作モード                                                           | 「人間じる」                                                                                                    |
| 装置名                                                                 | ATERM-XXXXXXX                                                                                                    |
| 自動判定                                                                | OFF ON ←①変更                                                                                                    |
| 動作モード                                                               | ローカルルータ 🚫                                                                                                    |
| IPv6動作モード                                                           | 「Pv6ブリッジ <b>◇</b> 」 ←②選択                                                                                                  |
| ブリッジ設定                                                              | ▲閉じる                                                                                                    |
| PPPoEプリッジ                                                           | OFF                                                                                                    |
| 子機の接続制限                                                             | 「一間じる」                                                                                                    |
| 接続制限方式                                                              | ● 見えて安心ネット                                                                                                    |
|                                                                     | ○ MACアドレスフィルタリング                                                                                                    |
| 状態表示ランプ点灯設定                                                         | 「入閉じる」                                                                                                    |
|                                                                     | ◎ 点灯                                                                                                    |
| 状態表示ランプ点灯設定                                                         | O POWERランプのみ点灯                                                                                                    |
|                                                                     | ○全消灯                                                                                                    |
|                                                                     | 設定 ←③クリック                                                                                                    |
| 設定用QRコードを表示<br>「AtermらくらくQRスタート」用のQRコードを作成できま                       | ま。                                                                                                    |
| サポートデスク<br>QSA、機能別設定ガイドなどの情報をご覧になれます。                               |                                                                                                    |
|                                                                     | ログアウト                                                                                                    |
| opvright© NEC Platforms, Ltd. 2001–2018                             | NEG                                                                                                    |

■「今すぐ再起動する」をクリックします。

### ※再起動中はインターネットにつながらなくなりますのでご注意ください。

## また、再起動中にルータの電源を切らないでください。

ルータが正常に動作しなくなる可能性があります。

| クイック設定Web<br>お使いの機器は<br>Atern WX3000HP<br>ATERM-XXXXX            | Aterm |
|------------------------------------------------------------------|-------|
| → 設定変更受付完了                                                       |       |
| 設定を変更しました。                                                       |       |
| 設定内容を本商品に適用するためには再起動が必要です。今すぐ再起動するか、他の設定変更を行ってから<br>再起動を行ってください。 | 5     |
| 今すぐ再起動する ← <b>クリック</b> する                                        |       |
| Copyright© NEC Platforms, Ltd. 2001-2018                         | NEC   |

### ■「再起動が完了しました。」と表示されたらブラウザを閉じて終了します。

| クイック設定Web<br>お使いの機器は<br>Atem WX3000HP<br>ATERM-XXXXXX |                                                                                                    | Aterm <sup>.</sup> |
|-------------------------------------------------------|----------------------------------------------------------------------------------------------------|--------------------|
| 、再起動中                                                 |                                                                                                    |                    |
| 本商品の再起                                                | 再起動が完了しました。<br><ご注意> [OK] ボタンを押したあと、本商品にアクセ<br>スできなくなる場合がありますので、その場合は、Web<br>ブラウザを一度終了し、接続する端末と本商品の設定を<br>あわせたあと、Webプラウザを開きなおしてください。 |                    |
| Copyright€ NEC Platforms, Lid                         | OK                                                                                                    | NEC                |

#### (3) BUFFALO 製 WSR-1166DHPL · WSR-1166DHPL2

■ブラウザを起動します。

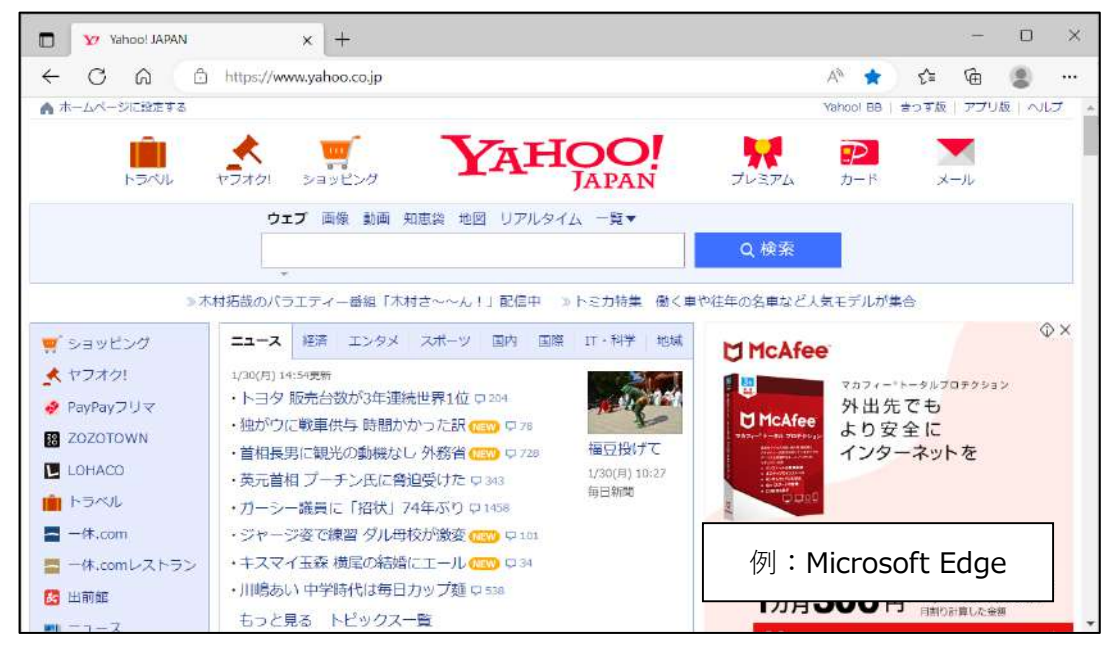

■画面上部のアドレスバーへ、「192.168.11.1」と入力し、エンターキーを押します。

| C A       | https://www.yahoo.co.jp< ←①クリック | A* 🚖          |
|-----------|---------------------------------|---------------|
| ホームページに設定 | 10                              | Yahoo! BB   a |
| A 10      | 2168111 ← ②入力しエンターキーを押す         |               |
|           |                                 |               |
| ₩ 192     |                                 |               |
|           | ウェブ 画像 動画 知恵袋 地図 リアルタイム 一覧マ     |               |

■ログイン画面が表示されます。ルータ付属のセットアップカード、もしくは ルータ底面に記載されている「本機ログイン用」のユーザー名とパスワードを入力し、

「ログイン」をクリックします。

| <b>BUFFALO</b><br>AirStation<br>WSR-1166DHP3 Version 1.16 | BUFFALD         Model WSR-1166DHPL           セットアップカード           *書いの値水を希慮振発とつなくときと使用します。不至クウセスなどの原因とな<br>もため、第三時の目に触れないときに大切に検索してください。           WI-FI 接続用           SSID (5GHz): B u f f a l o - A - XXXX<br>SSID (2.4GHz): B u f f a l o - G - XXXX<br>度号化キー: XXXXXXXXXXXXXXXX                                   |
|-----------------------------------------------------------|----------------------------------------------------------------------------------------------------|
| ユーザー名<br>admin                                            | 本版ログイン用<br>ユーザー名:admin<br>パスワード:XXXXXXXX                                                                                                    |
| パスワード                                                     | ←①入力<br>→ ①入力<br>→ ② (2010年 (1) (2) (2) (2) (2) (2) (2) (2) (2) (2) (2                                                                                                    |
| 🔲 モバイル用設定画面                                               | お使いのスマホにQReadupアプリをインストールし、このQRコードを読み込むだけで無線産物が完了します。お使いの環境に応じてどちらかを読み込んで下さい。<br>Http://www.com/www.com/www.com/www.com/www.com/www.com/www.com/www.com/www.com/www.com/www.com/www.com/www.com/<br>Http://www.com/www.com/www.com/www.com/www.com/www.com/www.com/www.com/www.com/www.com/www.com/www.com/www.com/ |
|                                                           |                                                                                                    |
|                                                           |                                                                                                    |
| <u>□979</u>                                               |                                                                                                    |

■「詳細設定」をクリックします。

| BUFFALD                                                                                                |                                       | ń                                                |                                                  |
|----------------------------------------------------------------------------------------------------|---------------------------------------|--------------------------------------------------|--------------------------------------------------|
| <b> 庶稼LAN</b><br>24 GHz (11 n/g/b)<br>SSID: Buffalo-G-6028<br>5 GHz (11ac/n/a)<br>SSID: Buffalo-A-6029 | ((()))<br>AOSS<br>AOSS/WPS<br>WPS: 有効 | <b>ウストボート</b><br>ユーザー認証: Off<br>SSID: Guest-6028 | <b> たつイルター</b><br>ステータス:停止<br>利用期限「ドフィルター」は無効 です |
| デバイスコントロール<br>無線: 17<br>有線: 1                                                                          |                                       | クリック→                                            | <b>父。</b><br>詳細設定                                |
|                                                                                                    | ]                                     |                                                  |                                                  |

■「Internet」をクリックし、「IPv6」をクリックします。

次に、「IPv6 ブリッジを使用する」を選択し、「設定」をクリックします。

| BUFFALD                                     |                                                                                                    | ň           |           | (j)      | Ŧ            | G⇒          |
|---------------------------------------------|----------------------------------------------------------------------------------------------------|-------------|-----------|----------|--------------|-------------|
| Internet PPPOE アドレス変換 IPv6 セキュリティー 管理 ステータス | <ul> <li>○ IPv6を使用しない</li> <li>○ インターネット@スタートを行う</li> <li>□ IPv6ブリッジを許可する</li> <li>○ NTTフレッツ光ネクストを使用する</li> <li>○ IPv6デイティブを使用する</li> <li>● IPv6ブリッジを使用する</li> </ul> | n<br>971997 | )<br>(4)2 | <u>ሆ</u> | •            |             |
| Air Station WSR-1166DHPL2 Version 1.04      |                                                                                                    |             |           | Copyri   | ght © 2020 B | uffalo Inc. |

■「設定中です…」と表示されましたら、そのまましばらくお待ちください。 表示が消えましたら、ブラウザを閉じて終了します。

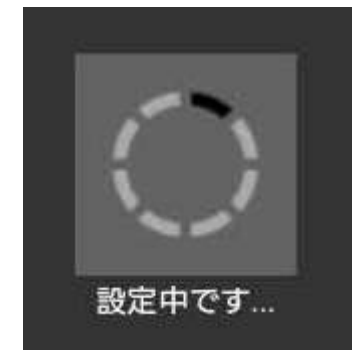

## (4) NEC 製 WG1200HS3

■ブラウザを起動します。

| (=) 1 https://www. | /ahoo.co.jp/          | - m c                                     | 検索        | ,Q -                 | 6 1 8 8 |
|--------------------|-----------------------|-------------------------------------------|-----------|----------------------|---------|
| Yahoo! JAPAN       | × 📑                   |                                           |           |                      |         |
| 🚖 😗 Yahoo! JAPAN   |                       |                                           |           |                      |         |
| ▲ ホームページに設定する      | 1000 PT-10 102        |                                           |           | /ahool BB   きっず版   ア | プリ版 へいプ |
| , min              | 🗶 🗹 🔼                 | VAHOO!                                    |           |                      |         |
| HENL               | ヤフオク! ショッピング          | JAPAN                                     | ブレミアム     | カードメール               |         |
|                    | ウェブ 画像 動画 知恵袋         | 地図 リアルタイム 求人 一覧▼                          |           |                      |         |
|                    | 1                     |                                           | Q、検索      |                      |         |
|                    |                       |                                           |           | 15                   |         |
|                    | >> 大雨被害 交通影響や被災地支援    | 情報など ※新型コロナの影響で行き場                        | のない食品を買って | に応援                  | 57 - T  |
| 🛒 ショッピング           | ニュース 経済 エンタメ スポー      | ツ 国内 国際 IT・科学 地域                          | 世界に認められたS | κγλατιν-Χ.           |         |
| â PayPayモール        | 7/18(土) 15:23更新       | NAME AND DESCRIPTION OF TAXABLE PROPERTY. | エンジンにはできる | ことが、さだまだある。          | maxpa   |
| * ヤフオク!            | ・東京外し、背景に政府との対立       |                                           |           |                      |         |
| 🤞 PayPayフリマ        | ・東京新たに290人の感染確認 (100) |                                           | S         |                      |         |
| 20ZOTOWN           | ・新型コロナの役返班 延初は        |                                           |           |                      |         |
|                    |                       | 感謝と冥福捧げ                                   | 仮し・エ      | ntornot Evn          | loror   |
| LOHACO             | 宝塚大劇場 再開翌日ぼや          | THE REPORT OF THE REPORT                  | 121       |                      |         |

■画面上部のアドレスバーへ、「http://aterm.me/」と入力し、エンターキーを押します。

| CÂÓ                       | https://www.yahoo.co.jp | クリック     | Α۴ 📩          |
|---------------------------|-------------------------|----------|---------------|
| ホームページに設定 <mark>する</mark> |                         |          | Yahoo! BB   a |
|                           |                         |          |               |
|                           |                         |          |               |
| ttp://a                   | term.me/ ←②入力しエ         | ンターキーを押す |               |
| ttp://a                   | term.me/ ←②入力しエ         | ンターキーを押す |               |

■ログイン画面が表示されます。

| 「ユーザー名」には「admin」と<br>れた数字6桁のパスワード(Web | -半角小文字で入力し、「パスワード」には、本商品本体<br>PW)を入力して、 [ログイン] をクリックしてくださ | ¢のラベルに記載さ<br>い。 |
|---------------------------------------|-----------------------------------------------------------|-----------------|
| ユーサー名                                 |                                                           |                 |

■ここで無線ルータの「WebPW(数字6桁)」を確認します。

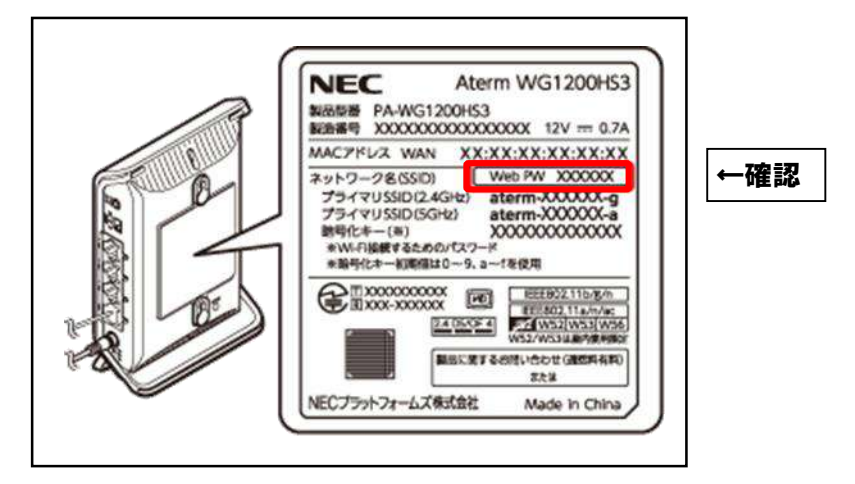

■ユーザー名に「admin」、パスワードに先ほど確認した

無線ルータの「WebPW」を入力していただき、「ログイン」をクリックします。

| 1972                                |                                |            |
|-------------------------------------|--------------------------------|------------|
| 「ユーザー名」には「admin」<br>いた数字555のパスロード(W | と半角小文字で入力し、「パスワード」には、本商品       | 本体のラベルに記載さ |
| れた数子b桁のバスワート(We                     | ab PW) を入力して、 [ロクイン] をクリックしてくた | 30.        |
| コーザー名                               | ədmin                          |            |
|                                     |                                |            |

■「クイック設定 web」が開きましたら、「基本設定」内の「基本設定」をクリックします。

| クイック設定Web<br>お使いの機器は<br>Aterm W61200H53<br>ATERM-XXXXXXX<br>基礎検報 |                                |                                                                                                    | Aterm<br>ログアウト |
|------------------------------------------------------------------|--------------------------------|----------------------------------------------------------------------------------------------------|----------------|
| 袋置名 動作モード IPv4接続状態                                               | ATERM-xxx<br>ローカルル<br>IPv4 イン: | xxx<br>vータ<br>ターネット利用可能                                                                                                    |                |
| 基本設定<br>・ <u>基本設定</u><br>・ 接続式設定                                 | 0                              | Wi-Fi(無線LAN)設定         * Yi-Fi基本設定         * Yi-Fi詳細設定(2.46Hz)         * Yi-Fi詳細設定(56Hz)         * MACアドレスフィルタリング         * IPS設定         * Ni-Fi技続通知設定 | ٣              |

■「装置名/動作モード」内の「IPv6 動作モード」のプルダウンメニューをクリックし、 「IPv6 ブリッジ」を選択します。その後、ページ下部にある「設定」をクリックします。

|                                                                                                    | )] |
|----------------------------------------------------------------------------------------------------|----|
| 装置名/動作モード     A問じる                                                                                                    |    |
|                                                                                                    |    |
|                                                                                                    |    |
| 自動判定 OFF ON                                                                                                    |    |
| 動作モード ローカルルータ 🕥                                                                                                    |    |
| IPv6動作モード IPv6プリッジ ♥ ● ①選択                                                                                                    |    |
| ブリッジ設定  へ 閉じる                                                                                                    | ]  |
| PPPoEプリッジ OFF ON                                                                                                    |    |
| 子機の接続制限                                                                                                    |    |
| 接続制限方式     ● 見えて安心ネット       ○ MACアドレスフィルタリング                                                                                                    |    |
| 状態表示ランプ点灯設定                                                                                                    | )  |
| 水態表示ランプ点灯設定         ● 点灯           ● P0WERランプのみ点灯           ● 全消灯                                                                                        |    |
| ■ 記定 ← ②クリック                                                                                                    |    |
| 設定用0Rコードを表示     見、て安心ネット       Interneくらく0Rスタート J 用の0Rコードを作成できます。     D・ロー・ビントタイマー J などの設定はこちらから。       サポートデスク     ●●●●●●●●●●●●●●●●●●●●●●●●●●●●●●●●●●●● | Q  |
| (84、機能別設定ガイドなどの情報をご覧になれます。                                                                                                    | ウト |
|                                                                                                    |    |

#### ■「今すぐ再起動する」をクリックします。

### ※再起動中はインターネットにつながらなくなりますのでご注意ください。

# また、再起動中にルータの電源を切らないでください。

ルータが正常に動作しなくなる可能性があります。

| クイック設定Web<br>お使いの機器は<br>Aterm WG1200H53<br>ATERM-xxxxxxx         | Aterm |
|------------------------------------------------------------------|-------|
| ★ 設定変更受付完了                                                       |       |
| 設定を変更しました。                                                       |       |
| 設定内容を本商品に適用するためには再起動が必要です。今すぐ再起動するか、他の設定変更を行ってから<br>再起動を行ってください。 | ŝ     |
| 今すぐ再起動する ← クリック する                                               |       |
| Copyright© NEC Platforms, Ltd. 2001-2018                         | NEC   |

# ■「再起動が完了しました。」と表示されたらブラウザを閉じて終了します。

| クイック設定Web<br>お使いの機器は<br>Atera W61200H53<br>ATERM-XXXXXX |                                                                                                    | Aterm |
|---------------------------------------------------------|----------------------------------------------------------------------------------------------------|-------|
| く再起動中                                                   |                                                                                                    |       |
| 本商品の再起                                                  | 再起動が完了しました。<br>くご注意> [OK] ボタンを押したあと、本商品にアクセ<br>スできなくなる場合がありますので、その場合は、Web<br>ブラウザを一度終了し、接続する端末と本商品の設定を<br>あわせたあと、Webブラウザを開きなおしてください。 |       |
| Copyright© BEC Platforms, Etd                           | OK                                                                                                    | NEC   |

#### (5) NEC 製 WR8750N · WG600HP

■ブラウザを起動します。

| (=)(=) 1 https://www. | ahoo.co.jp/                                                         | - m C      | 検索                | > 유· 입 값 않             |
|-----------------------|---------------------------------------------------------------------|------------|-------------------|------------------------|
| Yahoo! JAPAN          | × 🖸                                                                 |            | 2                 |                        |
| 🚖 😗 Yahoo! JAPAN      |                                                                     |            |                   |                        |
| ▲ ホームページに設定する         |                                                                     |            | Yahoo! E          | 8 きっず版 アプリ版 ヘルプ        |
| , Million (1997)      | 🗶 🛒 🗸 🖬 Kaho                                                        | 100        | <b>!!!</b>        |                        |
| HENL                  | ヤフオク! ショッピング                                                        | APAN       | ブレミアム カード         | メール                    |
|                       | ウェブ 画像 動画 知恵袋 地図 リアルタイム                                             | 求人 一覧▼     |                   |                        |
|                       | 1                                                                   |            | Q. 検索             |                        |
|                       |                                                                     |            | atte              |                        |
|                       | ⇒ 大雨被害 交通影響や被災地支援情報など ≫ 新型コ                                         | ロナの影響で行き場合 | のない食品を買って応援       |                        |
| 🛒 ショッピング              | ニュース 経済 エンタメ スポーツ 国内 国際 1                                           | IT·科学 地域   | 世界に認められたSKYACTI   | v-x, 🔗                 |
| â PayPayモール           | 7/18(土) 15:23更新                                                     |            | エンジンにはできることが。     | ತೆಸೆತೆ ಸೆ ಹೆತೆ. ಗಾಖನಂತ |
| * ヤフォク!               | ・東京外し背景に政府との対立                                                      |            |                   | 16                     |
| 🤣 PayPayフリマ           | ・東京 新たに290人の感染確認     (10)     ・     ・     エジョコーナーの後期度     庁     ドロー |            | North Contraction |                        |
| ZOZOTOWN              | *新生」コークの夜遊加 近代は                                                     |            |                   |                        |
|                       | ・宝塚大劇場 再開翌日ぼや         びいまたします                                       | 奉げ         | 例:Inter           | net Explorer           |
| LUNACO                |                                                                     |            |                   |                        |

■画面上部のアドレスバーへ、以下のアドレスを入力し、エンターキーを押します。

| Y Yahool JAPAN × +     C ∩                                              | A* ★      |
|-------------------------------------------------------------------------|-----------|
|                                                                         | Yahoo! BB |
| WR8750N                                                                 | フレミアム カート |
| ● 192.168.0.1     ←②入力しエンターキーを押す     →○○○○○○○○○○○○○○○○○○○○○○○○○○○○○○○○○ |           |
| WG600HP<br>⊕ http://aterm.me/ ←②入力しエンターキーを押す                            |           |

■ログイン画面が表示されます。ユーザー名に「admin」、パスワードへは過去に自分で 設定したことのある管理者パスワードを入力していただき、「ログイン」をクリックします。

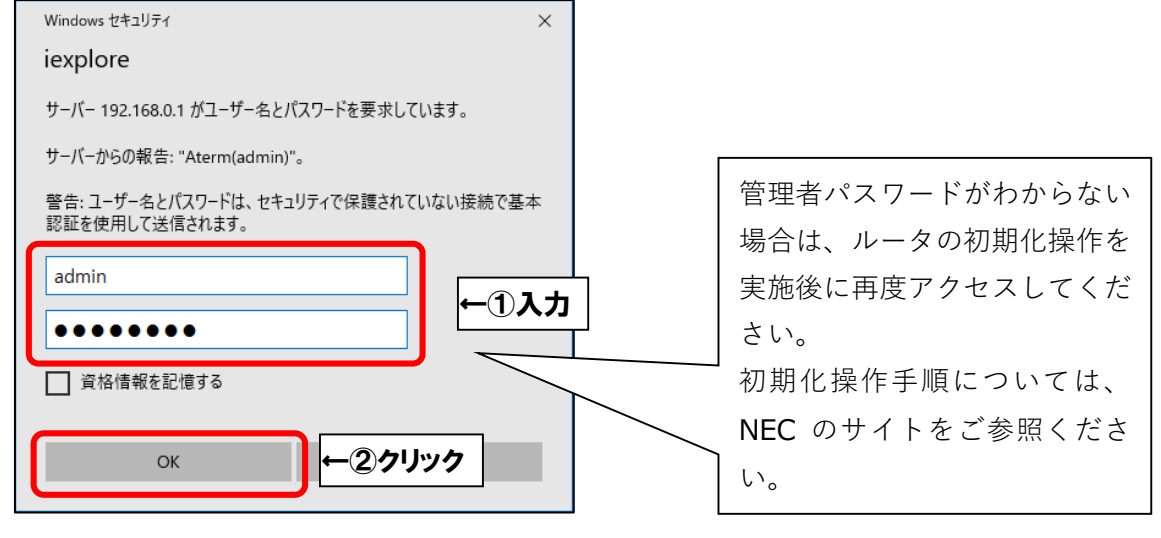

※下記画面が表示された場合は、ご自分でルータの管理者パスワードをお決めください。 「パスワード」と「パスワード再入力」欄に自分で決めた管理者パスワードを入力後、 「設定」をクリックします。

| 管理者パスワードの初期設定                                                                                                    |                                                                                              |
|----------------------------------------------------------------------------------------------------|----------------------------------------------------------------------------------------------|
| 管理者パスワードの                                                                                                    | の初期設定                                                                                        |
| <ul> <li>① こはまください</li> <li>入力したパスワードは、2</li> <li>時に必要となります。</li> <li>必ず、「つなぎかたガイ」</li> <li>の管理者パスワード控え</li> </ul> | 本商品の設定変更や状態確認<br>ド」もしくは「取扱説明書」<br>働へ記入してください。                                                |
| 本商品は、第三者による<br>防止するため、管理者パン<br>クセスできるようになって<br>できるのは半角英数字、<br>みです。名前や生年月日7<br>い単語を用いることは避日                         | 不意のアクセスや設定変更を<br>スワードを入力して初めてア<br>ています。パスワードに使用<br>ハイフン、アンダースコアの<br>など、他人から類推されやす<br>ナてください。 |
| 管理者パスワードの初期設定 ?                                                                                                    |                                                                                              |
| パスワード (?)                                                                                                    | ■ 入力した文字を表示する                                                                                |
| パスワード再入力 🥐                                                                                                    |                                                                                              |
| 管理者専用設定 ?                                                                                                    | 1①入力                                                                                         |
| 本画面を表示しているパソコンのMACアドレスを管理<br>らの要求については、本商品のクイック設定Webの表                                                             | 者専用MACアドレスとして登録することで、該当パソコンか<br>示・設定時の認証を省略することができます。                                        |
| 管理者専用認証スルー機能?                                                                                                    | □ 使用する                                                                                       |
|                                                                                                    | ②クリック→ 設定                                                                                    |

※管理者パスワードは、「1文字以上 64 文字以下」でご入力ください。

| 管理者パスワードで使える文字                                           |            |                                                    |  |  |
|----------------------------------------------------------|------------|----------------------------------------------------|--|--|
| 半角英字                                                     | 半角数字       | 半角記号                                               |  |  |
| abcdefghijklmnopqrstuvwxyz<br>ABCDEFGHIJKLMNOPQRSTUVWXYZ | 0123456789 | - (ハイフン)<br>_ (アンダ <sup>*</sup> ーハ <sup>*</sup> ー) |  |  |

※管理者パスワードは今後ルータの管理者画面を開くたびに必要になりますので、 忘れないようにメモなどに記載して保存してください。 ■「クイック設定 web」が開きましたら、「基本設定」をクリックし、 さらにその下の「基本設定」をクリックします。

| Aterm                                                                                                    | 60 0 |                                                                                           |         |
|----------------------------------------------------------------------------------------------------|------|-------------------------------------------------------------------------------------------|---------|
| Aterm WR8750N<br>ATERM-2D3E99<br>↓①クリック                                                                                                    |      | Aterm WR8750N<br>クイック設定Web                                                                |         |
| <ul> <li>基本設定</li> <li>基本設定</li> <li>注意生が重 投設性</li> <li>計算算算</li> <li>注意</li> <li>注意</li> <li>1000</li> <li>100</li> <li>10</li></ul> | 装置情報 | 左メニューから設定項目を選択して、<br>設定をスタートしましょう。                                                        |         |
| ●EC0モード設定<br>●詳細設定<br>●メンニナンフ                                                                                                    | -    | ATERM-2D3E99<br>ローカルルータ<br>インターネット利用可能                                                    |         |
| ● 「「報<br>● 悪質サイトブロック                                                                                                    | -    | C / C / M/- 1- 10 - 10 - 10 - 10 - 10 - 10 - 10 -                                         | 最新状態に更新 |
| AtermStation     お客様登録                                                                                                    |      | Copyright(c) NEC Corporation 2001-2012<br>Copyright(c) NEC AccessTechnica, Etd. 2001-2012 |         |
| 🕐 ヘルプ表示                                                                                                    |      |                                                                                           |         |

- ■「IPv6 ブリッジ」にチェックを入れ、「設定」をクリックします。
  - 次に、「保存」をクリックしたらブラウザを閉じて終了します。

| а.                            | トップページ > 基本設定 > 基本設定           | Ē                    |                 |
|-------------------------------|--------------------------------|----------------------|-----------------|
| <i>F</i> Iterm                | 基本設定                           |                      | A CONTRACTOR OF |
| Aterm WR8750N<br>ATERM-2D3E99 | 設定内容を更新しました。<br>現在の設定内容を保存する場合 | 合は、左メニューの[保存]ボタンをクリッ | クしてください。        |
| 保存                            | 装置名/動作モード 🕐                    |                      |                 |
|                               | 装置名 ?                          | ATERM-2D3E99         |                 |
| 日本設定                          | 動作モード 🕐                        | ローカルルータ 🔻            |                 |
| ● 基本設定<br>● 接続先の選択設定          | ブリッジ設定 👔                       |                      |                 |
| ▶ 按統先設定<br>○無線IAN設定           | PPPoEプリッジ [                    | 使用する                 |                 |
| ●ECOモード設定                     | IPv6プリッジ 🕐                     | ✓ 使用する               |                 |
| ○詳細設定                         |                                |                      | 設定              |
| ・メンテナンス<br>・****              | 9                              | ↑ ①クリック              |                 |
| ● 雨戦<br>● 悪質サイトブロック           |                                | トップページへ戻る            | ②クリック ↑         |
| O AtermStation                |                                |                      |                 |
| 2 お客様登録                       |                                |                      |                 |
| ? ヘルプ表示                       |                                |                      |                 |

#### (6) BUFFALO 製 WSR-1166DHP · 1166DHP2 · 1166DHP3

■ブラウザを起動します。

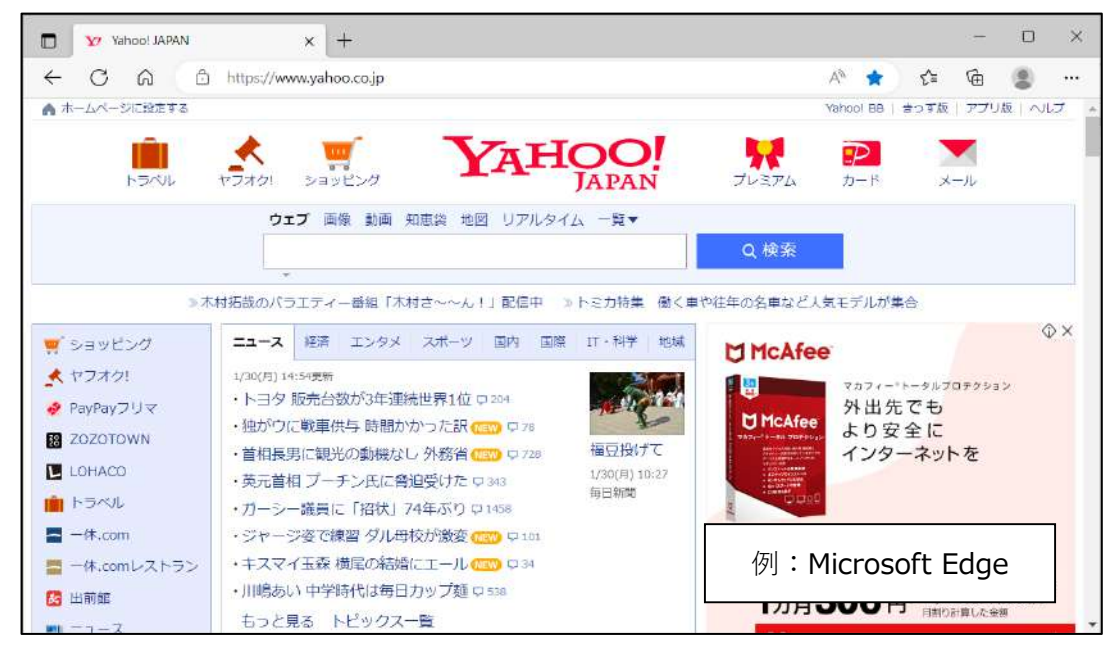

■画面上部のアドレスバーへ、「192.168.11.1」と入力し、エンターキーを押します。

| C A       | https://www.yahoo.co.jp< ←①クリック | A* 🚖          |
|-----------|---------------------------------|---------------|
| ホームページに設定 | 10                              | Yahoo! BB   a |
| A 10      | 2168111 ← ②入力しエンターキーを押す         |               |
|           |                                 |               |
| ₩ 192     |                                 |               |
|           | ウェブ 画像 動画 知恵袋 地図 リアルタイム 一覧マ     |               |

■ログイン画面が表示されます。ユーザー名に「admin」、

パスワードに「password」と入力していただき、「ログイン」をクリックします。

| Air Station<br>WSR-1166DHP3 Version 1.16 |              |
|------------------------------------------|--------------|
| ユーザー名<br>admin                           | <b>←</b> ①入力 |
| パスワード                                    |              |
| - モバイル用設定画面                              |              |
| 🔲 モバイル用設定画面                              |              |

■「詳細設定」をクリックします。

| BUFFALD                                                                                                    |                                       | <b>A</b> (                                       | ) <u>4</u> F                                        |
|----------------------------------------------------------------------------------------------------|---------------------------------------|--------------------------------------------------|-----------------------------------------------------|
| Control           Mail           2 A GHz (11n/g/b)           SSID: Buffalo-6-6028           5 GHz (11ac/n/a)           SSID: Buffalo-A-6028 | ((小)))<br>AOSS<br>AOSS/WPS<br>WPS: 有効 | <b>ゲストボート</b><br>ユーザー認証: Off<br>SSID: Guest-6028 | <b>トフィルター</b><br>ステータス: 停止<br>利用期限「トフィルター」は無効<br>です |
| <b>デパイスコントロール</b><br>無態:17<br>有態:1                                                                                                    |                                       | クリック→                                            | ば<br>詳細設定                                           |
|                                                                                                    |                                       |                                                  |                                                     |

■「セキュリティー」をクリックし、「VPN パススルー」をクリックします。

| BUFFALO                               |            | ñ      |    | 0    | 4             | G            |
|---------------------------------------|------------|--------|----|------|---------------|--------------|
|                                       |            |        |    |      |               | 4 4 He       |
| Internet<br>LAN                       |            |        |    |      |               |              |
| 毎週設定 フレッツIPv6サービスを                    | す応機能 <<br> | (-3)+1 | ック |      |               |              |
| セキュリティー                               | 使用する       |        |    |      |               |              |
| ファイアウォール                              | ● 使用する     |        |    |      |               |              |
| IPフィルター                               |            |        |    |      |               |              |
| VPN/1ススルー ← ② クリック                    |            |        |    |      |               |              |
| ボート変換                                 |            |        |    |      |               |              |
| DMZ                                   |            |        |    |      |               |              |
| UPnP                                  |            |        |    |      |               |              |
| トフィルター                                |            |        |    |      |               |              |
| アクセスコントロール                            |            |        |    |      |               |              |
| アプリケーション                              |            |        |    |      |               |              |
| 管理                                    |            |        |    |      |               |              |
| ステータス                                 |            |        |    |      |               |              |
|                                       |            |        |    |      |               |              |
|                                       |            |        |    |      |               |              |
|                                       |            |        |    |      |               |              |
|                                       |            |        | 47 | リック- | →             | 設定           |
| Air Station WSR-1166DHP3 Version 1.16 |            |        |    | Co   | ownebt © 2016 | Ruffelo Inc. |

次に、「フレッツ IPv6 サービス対応機能」にチェックを入れ、「設定」をクリックします。

-

■「設定中です…」と表示されましたら、そのまましばらくお待ちください。 表示が消えましたら、ブラウザを閉じて終了します。

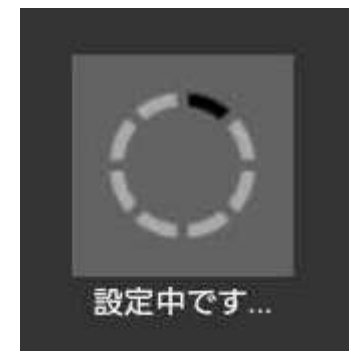

#### (7) BUFFALO 製 WZR-HP-AG300H

■ブラウザを起動します。

| Tahoo! JAPAN  | × +                                                                                   |                                                                                                    |              | ्त्र             |      | ×   |
|---------------|---------------------------------------------------------------------------------------|----------------------------------------------------------------------------------------------------|--------------|------------------|------|-----|
| C A A         | https://www.yahoo.co.jp                                                               | A* 🚖                                                                                                    | £^≡          | œ                | (8)  |     |
| ▲ ホームページに設定する |                                                                                       | Vahool BB                                                                                                    | <b>さ</b> つす版 | ע <del>ליק</del> | 版 へ川 | J . |
| トラベル          |                                                                                       | 2374 D-F                                                                                                    | ×            | - <i>1</i> L     |      |     |
|               | ウェブ 画像 動画 知恵袋 地図 リアルタイム 一覧▼<br>Q                                                      | 検索                                                                                                    |              |                  |      |     |
| ≫木            | ▼<br>村拓哉のパラエティー番組「木村さ~~ん!」配信中 ≫トミカ特集 働く車や往年の:                                         | 名車など人気モデルた                                                                                                    | "集合          |                  |      |     |
| 🛒 ショッピング      | ニュース 経済 エンタメ スポーツ 国内 国際 IT・科学 地域                                                      | McAfee                                                                                                    |              |                  |      | ×   |
| * ヤフオク!       | 1/30(月) 14:59度新                                                                       | <b>7</b> <i>1</i> 7 <i>1</i>                                                                                                    | ー・トータルブロ     | コテクショ            | 2    |     |
| 🤌 PayPayフリマ   | <ul> <li>・トヨタ 飯元 日気の34-195元 日本100 日本1</li> <li>・ 独がりに戦車供与 時間かかった訳 (100 日本6</li> </ul> | McAfee 片り                                                                                                    | 先でも          |                  |      |     |
| ZOZOTOWN      | ・首相長男に観光の動機なし 外務省 (120) ロ 728 福豆投げて 2021                                              | イン:                                                                                                    | タエル          | を                |      |     |
| LOHACO        | ・英元首相 プーチン氏に脅迫受けた p 343 1/30(月) 10:27 (月) 10:27                                       | 4 2014 0 2014<br>4 2014 0 2014<br>4 2014 0 2014<br>4 2014 0 2014<br>4 2014 0 2014<br>4 2014 0 2014<br>4 2014 0 2014<br>4 2014 0 2014<br>5 2014 0 2014<br>5 2014<br>5 2014 0 2014<br>5 2014<br>5 2 |              |                  |      |     |
| 💼 トラベル        | ・ガーシー議員に「招状」74年ぶり ロ1458                                                               | 0000                                                                                                    |              |                  |      |     |
| 🔚 一体.com      | <ul> <li>ジャージ姿で練習ダル母校が激変 (20) 早101</li> </ul>                                         |                                                                                                    |              |                  |      | 1   |
| 🧮 一体.comレストラン | ・キスマイ玉森横尾の結婚にエール (200) ロ34                                                            | 例:Micro                                                                                                    | soft E       | dge              | 5    |     |
| 🔀 出前館         | ・川嶋あい中学時代は毎日カップ麺ロ558                                                                  |                                                                                                    |              | -                | _    |     |
| -1-2          | もっと見る トピックス一覧                                                                         |                                                                                                    | ・ 月割08       | 目した法             | 201  |     |

■画面上部のアドレスバーへ、「192.168.11.1」と入力し、エンターキーを押します。

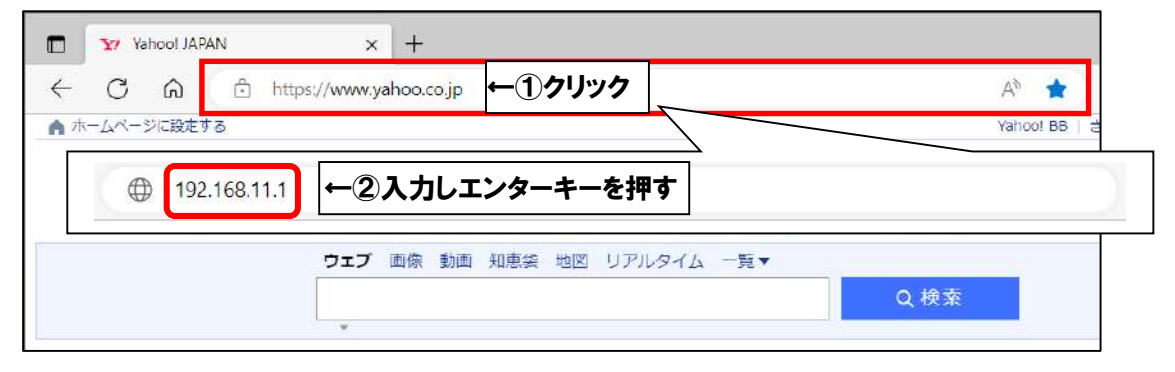

■ログイン画面が表示されます。ユーザー名に「root」と入力し、パスワードは空欄のまま、 「ログイン」をクリックします。

| Windows セキュリティ                                          | × |
|---------------------------------------------------------|---|
| iexplore                                                |   |
| サーバー 192.168.11.1がユーザー名とパスワードを要求しています。                  |   |
| サーバーからの報告: "Airstation(admin)"。                         |   |
| 警告: ユーザー名とパスワードは、セキュリティで保護されていない接続で基本<br>認証を使用して送信されます。 | 5 |
| root ー①入力                                               |   |
| パスワード                                                   |   |
| □ 資格情報を記憶する                                             |   |
| OK <b>←②クリック</b> ソセル                                    |   |

■「セキュリティ」をクリックします。

| <b>BUFFALO</b><br>WZR-HP-AG300H                                             | Wireless Access Point<br>AirStation          |     |                                                            |                                     |
|-----------------------------------------------------------------------------|----------------------------------------------|-----|------------------------------------------------------------|-------------------------------------|
| TOP Internet/LAN 無線設定                                                       | セキュリティー ↓ ←クリック                              | NAS | 管理設定                                                       | ステータス                               |
| かんたん設定&基本情報                                                                 |                                              |     |                                                            | ログアウト                               |
| よ/ た/ 売白                                                                    | ■Internet情報                                  |     | かんたん設定&基本情報<br>左側がかんたん設定。<br>右側がエアステーションの基本情報と             |                                     |
| 基本設定                                                                        | (DHCP自動取得)<br>培装計館                           |     |                                                            |                                     |
| <ul> <li><u>インターネット接続を行う</u></li> <li><u>11n倍速モード/無線の基本設定をする</u></li> </ul> | 解放 書き換え                                      |     | なります。                                                      |                                     |
| ※ 無線の暗号化を設定する<br>インターネット                                                    | 接続確認 現在の状態を表示                                |     | 基本設定                                                       |                                     |
|                                                                             | ■i-フィルター<br>ステータス 停止中<br>利用期限 「I-フィルター」は無効です |     | インターネット接続<br><u>Internet</u> (側の回線種類<br>ーネット接続が完了す<br>します。 | <b>を行う</b><br>削を探索し、インタ<br>するまでの設定を |
| 2<br>ジ ブロードバンド映像サービスを使う                                                     | 情報を更新する                                      |     | <u>プロバイダー</u> から入き<br>等の資料がある場合<br>い。                      | 手したパスワード<br>は用意してくださ                |
| てい     レ                                                                    | ■無線情報<br>IEEE 802.11n/a(Auto / 40ch)         |     | 11n倍速モード/無<br>する                                           | 線の基本設定を                             |
|                                                                             | SSID 106F3F0D7330_A                          |     | 無線LANのSSIDとチ<br>行います。                                      | ャンネルの設定を                            |

■「VPN パススルー」をクリックし、「フレッツ IPv6 サービス対応機能」にチェックを入れ、 「設定」をクリックします。

| BUFFALO<br>WZR-HP-AG300H                  | Wireless Access Point<br>AirStation                                                                                                  |                                                                                                    |  |  |
|-------------------------------------------|----------------------------------------------------------------------------------------------------|----------------------------------------------------------------------------------------------------|--|--|
| TOP Internet/LAN 無物設定 セキュリティー ゲーム&アプリ NAS | 管理設定                                                                                                    | ステータス                                                                                                    |  |  |
|                                           |                                                                                                    | ログアウト                                                                                                    |  |  |
|                                           | VPNパススルー設定                                                                                                    | 2                                                                                                    |  |  |
| フレッツIPv6サービス対応機能<br>☑ 使用する                | VPNバススルーに関う<br>す。                                                                                                    | する設定を行いま                                                                                                    |  |  |
|                                           | フレッツIPv6サービ                                                                                                    | ス対応機能                                                                                                    |  |  |
| PP1P/CX/L- ● 使用9 a 設定 ←③クリック              | アドレス変換において<br>ス対応機能を使用す<br>ます。<br>フレッツPv6サービス<br>日本のフレッツ・ドット<br>日本のフレッツ・パット<br>に必要となります。<br>初期値は、「使用しな                               | フレッツIPv6サービ<br>Sかどうかを設定し<br>対応機能はNTT東<br>ネットおよびNTT西<br>プリを利用する場合<br>い」です。                                   |  |  |
|                                           | 注意<br>フレッツIPv6サービス<br>と、IPv6ブロトコルの<br>LANの間で全て通過<br>IPv4を利用した従来。<br>を行いながらIPv6ブロ<br>なります。<br>ただし、NTT東日本の<br>とNTT西日本のフレッ<br>ビスのみ使用可能な | 対応機を使用する<br>パケットがInternetと<br>可能となり、<br>のインターネット通信<br>ーコルし通信が可能と<br>)フレッツ・ドットネット<br>ッツ・v6アプリのサー<br>機能となります。 |  |  |

最後にブラウザを閉じて終了します。